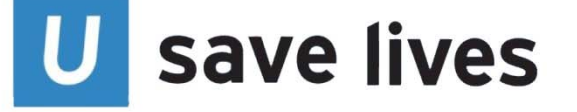

You may now schedule a <u>whole blood</u> appointment and access your blood type<sup>\*</sup>, donation, and appointment history online. After 24 hours from your donation, please follow the steps below to create your online donor account:

- 1. Enter www.ucedonor.com into your web browser.
- 2. Click the "Access Your Profile" link and then select the "Set Up" button.
- 3. Enter:
  - a. Last Name. Enter name without hyphens, punctuations or spaces. For example: Smith-Jones, Smith Jones, or O'Riley should be entered as Smithjones or Oriley.
  - b. Date of Birth. Enter in the following format: mm/dd/yyyy
  - c. **Email**. Enter email address provided at the time of your donation. Note: If email entered is different from the email provided at the time of donation, the system will prevent access to create an account.
- 4. An email confirmation will be sent to your email address on file.
- 5. Open the email. Click on the link or enter URL into web browser.
- 6. To finish the account creation process, setup your Username, Password and Security Questions.

For appointments other than whole blood, such as, platelets, autologous or directed donations; or if you experience any problems, please contact us for assistance.

\*If donating for the first time, please wait 3 days to view your blood type.

On behalf of our patients and staff, we thank you for your life saving donation.

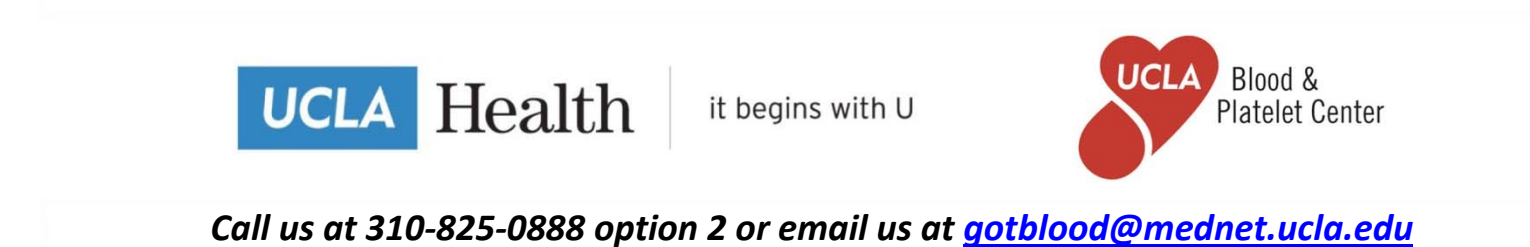